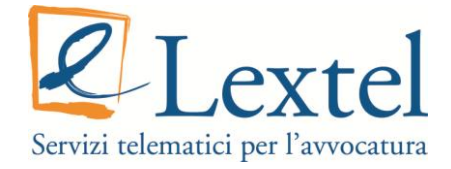

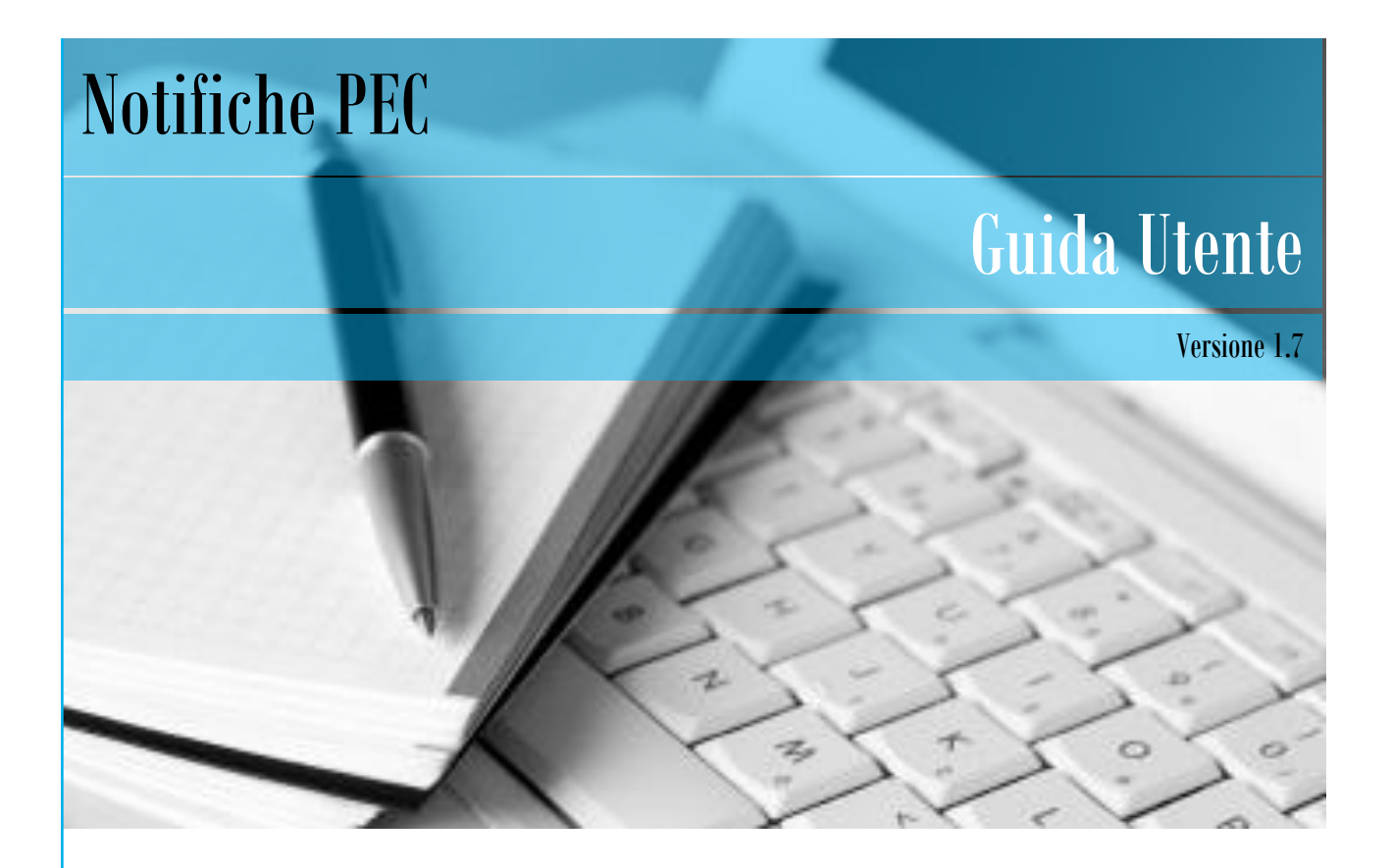

Guida all'uso Notifiche in Proprio tramite PEC

# Sommario

| Premessa.   |                                               | 2  |
|-------------|-----------------------------------------------|----|
| Notifiche F | PEC                                           | 3  |
| 1.1 S       | chede d'inserimento dati                      | 5  |
| 1.1.1       | Cliente, Fase del Procedimento e Procedimento | 7  |
| 1.1.2       | l destinatari della notifica                  | 10 |
| 1.1.3       | Atti, Provvedimenti e la procura alle liti    | 15 |
| 1.1.4       | Firma digitale degli atti da notificare       | 20 |
| 1.1.        | 4.1 Firmare i documenti manualmente           | 21 |
| 1.1.        | .4.2 Firmare i documenti online               | 22 |
| 1.1.5       | La Relata di Notifica                         | 23 |
| 1.1.6       | L'e-mail di notifica                          | 25 |
| 1.1.7       | L'archiviazione della posta                   | 27 |

# Premessa

La legge 148/2011 ha integrato la legge 53/94 conferendo all'avvocato la possibilità di effettuare le notifiche in proprio utilizzando la Posta Elettronica Certificata. La normativa è stata recentemente modificata dall'entrata in vigore di ulteriori provvedimenti; tra questi ricordiamo:

a) Legge 17 dicembre 2012 n. 221

b) Decreto Ministeriale 48/2013

- c) Decreto Legge n. 90 del 24 giugno 2014, convertito con modificazioni dalla legge 11 agosto 2014 n. 114
- d) D.P.C.M. del 13 novembre 2014, pubblicato in GU il 12.1.2015
- e) Decreto Ministeriale 28 dicembre 2015

QUADRA ha implementato la sua offerta con il modulo "*Notifiche PEC*", un'applicazione per la redazione automatica delle e-mail PEC di notifica che guida l'avvocato nella procedura da eseguire.

Questa e-mail di posta certificata conterrà gli atti da notificare, la procura alle liti e la **relata di notifica**, compilata automaticamente dal sistema secondo le modalità disposte dalla legge, **completa di attestazione di conformità**, **riferimenti temporali e impronta della copia digitale**. La notifica PEC sarà indirizzata a tutti i destinatari indicati dall'avvocato attraverso la compilazione delle apposite schede.

I documenti allegati da firmare, tutti in formato PDF, potranno essere contestualmente firmati digitalmente, utilizzando l'applet on-line di firma digitale, oppure salvati nel proprio hard disk per essere firmati anche in un momento successivo.

Le ricevute di invio e consegna della e-mail PEC saranno archiviate in un'apposita cartella, che ha come contrassegno il codice del fascicolo a cui la notifica si riferisce.

Grazie al collegamento con il modulo *Fascicoli*, è possibile importare automaticamente alcuni dati del fascicolo (utente, parte, controparte, domiciliatario, ecc.). E' anche possibile creare un nuovo fascicolo utilizzando il modulo *Notifiche PEC*: il fascicolo sarà salvato in *Fascicoli* e il costo di questo verrà addebitato nel momento in cui lo si gestirà dal modulo *Fascicoli*.

Si potrà in ogni momento stampare: il messaggio PEC di invio della notifica; le ricevute di invio e di avvenuta consegna delle e-mail PEC e tutti i vari documenti allegati alla e- mail.

Si ricorda che la notifica telematica è esentata dal pagamento dei diritti.

# Notifiche PEC

Come accennato nell'introduzione, QUADRA ha predisposto un nuovo modulo che, attraverso la compilazione di poche schede, preparerà in modo automatico la varie e-mail PEC di notifica.

Dal punto di accesso <u>www.accessogiustizia.it</u> cliccare su "Accedi", eseguire il *login* e quindi selezionare il modulo *Notifiche PEC.* 

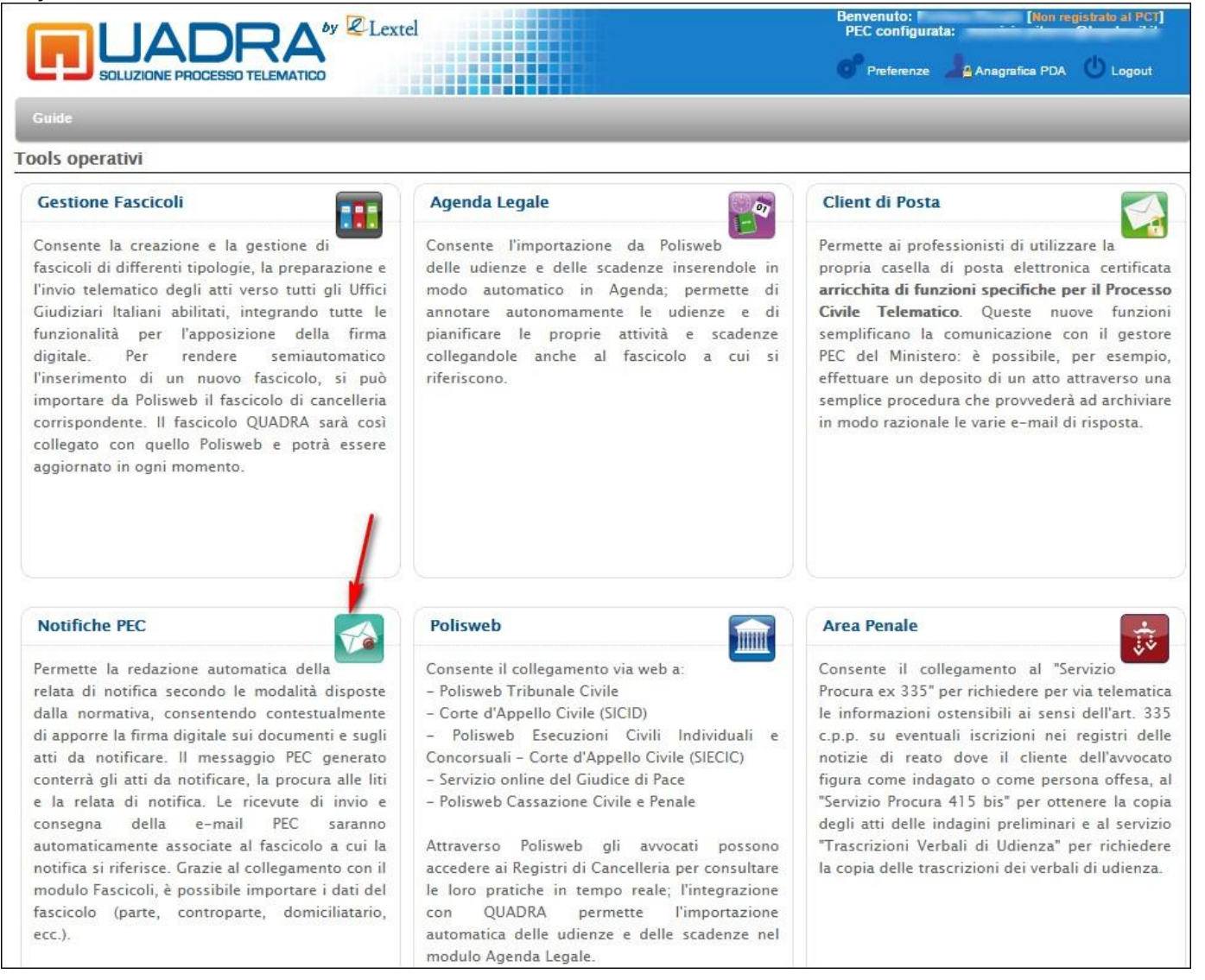

FIGURA 1 - MODULI QUADRA

Si può accedere al modulo sia cliccando l'apposita icona all'interno della voce *"Tools operativi"* del menu dell'applicazione, sia cliccando la scritta *"Notifiche PEC"* all'interno del Client di posta

| PRO                                    |                            | Nuc                                                                                          | ovo Servizio PEC IN-QUADRA. /           | Attivalo subito!               | Benvenuto<br>PEC confi                     | : Fontana Giorgio [Non r<br>gurata: _maurizio.pitaco | registrato al PCT]<br>co@legalmail.it |  |  |  |
|----------------------------------------|----------------------------|----------------------------------------------------------------------------------------------|-----------------------------------------|--------------------------------|--------------------------------------------|------------------------------------------------------|---------------------------------------|--|--|--|
| C D ON DEM                             | IAND                       |                                                                                              |                                         |                                | Applicazioni attive                        | - 🖻 Notifiche 📥 /                                    | Account e Impostazioni                |  |  |  |
| Business Information +                 | Messaggi                   | Scrivi 🧍 I                                                                                   | Invia e Ricevi Gestione cartelle 🔻 🔬    | Svuota cestino 🙆 Ricerca 🛛 Pro | ocesso Civile Telematico 🔹 🛛 Strumenti 👻 🌾 | Notifiche PEC                                        |                                       |  |  |  |
| Tools operativi 📃                      | 🖃 嶺 Le mie cartelle        | posta in arri                                                                                | ivo (151)                               |                                |                                            |                                                      |                                       |  |  |  |
|                                        | 🗄 📷 posta in arrivo (151)  | 🙀 Rispondi ঝ Rispondi a tutti 💩 Inotra 🖾 Sposta 🖾 Copia 🙀 Cestina 🛛 🏹 già letto 🖂 da leggere |                                         |                                |                                            |                                                      |                                       |  |  |  |
| Fascicoli                              | Bozze (63)<br>Cestino (82) | Mi                                                                                           | ittente                                 | Destinatario                   | Oggetto                                    | Data 👻                                               | Dimensioni                            |  |  |  |
| <u></u> 07                             | Posta inviata              | 🔲 🖉 🍙 ma                                                                                     | opectest08@civile.ptel.giustiziacert.it | maurizio.pitacco@legalmail.it  | POSTA CERTIFICATA: ESITO CONTR             | 11/03/2014 14:54:25                                  | 5.09 Kb                               |  |  |  |
| Agenda                                 | H SCICOLI.                 | D D D po                                                                                     | ista-certificata@legalmail.it           | Maurizio Pitacco               | ACCETTAZIONE: dasdasdasdasd                | 18/02/2014 17:41:31                                  | 4.54 Kb                               |  |  |  |
|                                        |                            | D @ 🕞 po                                                                                     | ista-certificata@legalmail.it           | Maurizio Pitacco               | ACCETTAZIONE: adasda                       | 18/02/2014 17:17:22                                  | 4.5 Kb                                |  |  |  |
| <ul> <li>Lat</li> </ul>                |                            | 🔲 🖉 🍙 ma                                                                                     | opectest01@civile.ptel.giustiziacert.it | maurizio.pitacco@legalmail.it  | POSTA CERTIFICATA: ESITO CONTR             | 29/01/2014 15:34:58                                  | 5.11 Kb                               |  |  |  |
| PEC                                    |                            |                                                                                              | sta-certificata@hpcertpe.it             | maurizio.pitacco@legalmail.it  | CONSEGNA: DEPOSITO <<20140129              | 29/01/2014 15:34:27                                  | 4.12 Kb                               |  |  |  |
|                                        |                            | D @ 🖂 po                                                                                     | ista-certificata@legalmail.it           | Maurizio Pitacco               | ACCETTAZIONE: DEPOSITO <<20140             | 29/01/2014 15:34:13                                  | 4.8 Kb                                |  |  |  |
| Notifiche PEC                          |                            |                                                                                              | opectest01@civile.ptel.giustiziacert.it | maurizio.pitacco@legalmail.it  | POSTA CERTIFICATA: ESITO CONTR             | 27/01/2014 17:22:17                                  | 5.22 Kb                               |  |  |  |
|                                        | and it appears             | — 🔲 🖉 🍙 po                                                                                   | ista-certificata@hpcertpe.it            | maurizio.pitacco@legalmail.it  | CONSEGNA: DEPOSITO <<20140127              | 27/01/2014 17:20:55                                  | 4.12 Kb                               |  |  |  |
| Polisweb                               | 4% di 1024 MB              | - D @ 🖂 po                                                                                   | ista-certificata@legalmail.it           | Maurizio Pitacco               | ACCETTAZIONE: DEPOSITO <<20140             | 27/01/2014 17:20:53                                  | 4.79 Kb                               |  |  |  |
| μi i i i i i i i i i i i i i i i i i i | Rubrica                    | 🗖 🖉 🖂 ma                                                                                     | opectest01@civile.ptel.giustiziacert.it | maurizio.pitacco@legalmail.it  | POSTA CERTIFICATA: ACCETTAZION             | 27/01/2014 16:28:47                                  | 5.01 Kb                               |  |  |  |
| Notifiche non recapitate               | Figure a personale         |                                                                                              | opectest01@civile.ptel.giustiziacert.it | maurizio.pitacco@legalmail.it  | POSTA CERTIFICATA: ESITO CONTR             | 27/01/2014 15:35:34                                  | 5.1 Kb                                |  |  |  |
| ÷                                      |                            |                                                                                              | sta-certificata@hpcertpe.it             | maurizio.pitacco@legalmail.it  | CONSEGNA: DEPOSITO <<20140127              | 27/01/2014 15:33:55                                  | 4.12 Kb                               |  |  |  |
| Area Penale                            |                            | D 🖉 🖂 po                                                                                     | ista-certificata@legalmail.it           | Maurizio Pitacco               | ACCETTAZIONE: DEPOSITO <<20140             | 27/01/2014 15:33:49                                  | 4.79 Kb                               |  |  |  |
|                                        |                            |                                                                                              | opectest01@civile.ptel.giustiziacert.it | maurizio.pitacco@legalmail.it  | POSTA CERTIFICATA: ESITO CONTR             | 27/01/2014 15:01:34                                  | 5.24 Kb                               |  |  |  |
| Space Giustizia                        |                            | D 🖉 🖂 po                                                                                     | ista-certificata@hpcertpe.it            | maurizio.pitacco@legalmail.it  | CONSEGNA: DEPOSITO <<20140127              | 27/01/2014 14:52:47                                  | 4.13 Kb                               |  |  |  |
|                                        |                            | D @ @ po                                                                                     | ista-certificata@legalmail.it           | Maurizio Pitacco               | ACCETTAZIONE: DEPOSITO <<20140             | 27/01/2014 14:40:42                                  | 4.81 Kb                               |  |  |  |
|                                        |                            | 🔲 🖉 🖂 gia                                                                                    | orgio.fontana@visura.it                 | maurizio.pitacco@legalmail.it  | ANOMALIA MESSAGGIO: Test post r            | 24/01/2014 23:55:49                                  | 11.64 Kb                              |  |  |  |
| Consultazione RegindE                  |                            | 🗖 🖉 🖂 mo                                                                                     | opectest01@civile.ptel.giustiziacert.it | maurizio.pitacco@legalmail.it  | POSTA CERTIFICATA: NOTIFICA ECC            | 24/01/2014 17:40:42                                  | 5.15 Kb                               |  |  |  |

FIGURA 2 - NOTIFICHE PEC

## **1.1 SCHEDE D'INSERIMENTO DATI**

In generale le schede da compilare hanno alcuni dati già importati dal programma, per esempio i dati dell'avvocato notificante. Una volta che l'utente ha specificato il fascicolo a cui la notifica fa riferimento, sarà possibile importare automaticamente i dati dal fascicolo stesso, qualora questo sia presente nel modulo *Fascicoli*. Alcuni campi prevedono la digitazione dei dati, mentre in altri, invece, l'inserimento avviene attraverso la selezione di una delle voci del menu a tendina, che si attiva cliccando la freccia accanto al campo.

| Procedimento  |                                         |                         | Importa dal Fascicolo i d |
|---------------|-----------------------------------------|-------------------------|---------------------------|
| NUMERO R.G.   | 1                                       | SUB                     | ANI                       |
| CURIA         | Tribunale Ordinar                       | o                       |                           |
| LUOGO CURIA   | Tribunale Ordinari                      | 0                       | ^                         |
| SEZIONE CURIA | Corte d'Appello                         |                         |                           |
| GIUDICE       | Commissariati agli                      | usi civici              |                           |
|               | Commissione tribu                       | itaria centrale         | _                         |
|               | Commissione tribu<br>Corte Costituzioni | itaria regionale<br>ale |                           |

FIGURA 3 - INSERIMENTO DEI DATI DAL MENU A TENDINA

#### La prima scheda contiene alcuni dati del notificante e quelli del fascicolo a cui la notifica si riferisce.

| % Notifiche PEC - PASSO 1 di 5 💦 🗶 🗶 🗶                                                                                                    |
|----------------------------------------------------------------------------------------------------|
| consulta la quida                                                                                                    |
| Avvocato Notificante                                                                                                    |
| I dati dell'avvocato che esegue la notifica possono essere modificati nella propria scheda Anagrafica del modulo Gestionale Fascicoli.                                                |
| NOME                                                                                                    |
| COGNOME                                                                                                    |
| CODICE FISCALE                                                                                                    |
| PARTITA IVA                                                                                                    |
| ORDINE DI APPARTENENZA Ordine avvocati di Palermo                                                                                                    |
| CITTA' DOMICILIO LEGALE                                                                                                    |
| INDIRIZZO DOMICILIO LEGALE                                                                                                    |
| PEC:                                                                                                    |
| Fascicolo                                                                                                    |
| FASCICOLO DI RIFERIMENTO (*)                                                                                                    |
| MATERIA                                                                                                    |
| ТІРО                                                                                                    |
| (*) Se il fascicolo è presente nel modulo Fascicoli, inserire i dati relativi tramite il menu a tendina. Se si tratta di un nuovo fascicolo, digitare<br>i dati negli appositi campi. |
| X Annulla Avanti 📦                                                                                                    |

#### FIGURA 4 - DATI AVVOCATO NOTIFICANTE E FASCICOLO DI RIFERIMENTO

I dati dell'avvocato che esegue la notifica (utente QUADRA) sono inseriti automaticamente dal sistema e possono essere modificati inserendo nuovi dati nel modulo *Fascicoli*.

La Partita Iva, dato obbligatorio, deve essere digitata nell'apposito campo.

I dati del fascicolo richiesti, **Fascicolo di Riferimento**, **Materia**, **Tipo**, possono essere o importati dal fascicolo stesso, se questo è presente in *Fascicoli*, oppure inseriti selezionando una delle voci del menu a tendina.

Se il fascicolo non è ancora presente in "*Fascicoli*", lo si può creare direttamente da qui, inserendo il nome del fascicolo, la materia e il tipo; la creazione sarà gratuita e verrà eseguita nel momento in cui viene inviata l'e-mail di notifica PEC. Il costo del fascicolo verrà addebitato solo quando lo si gestirà dal modulo "*Fascicoli*".

**N.B.** Solo nel caso in cui il fascicolo sia già presente in Fascicoli, nelle schede sarà attivo il bottone che rende possibile l'importazione dal fascicolo delle informazioni richieste.

Inserire i dati e cliccare il bottone "Avanti".

### **1.1.1 CLIENTE, FASE DEL PROCEDIMENTO E PROCEDIMENTO**

| La schermata " <b>Notifiche</b> | PEC passo 2 di 5' | richiede i dati relativi a: |
|---------------------------------|-------------------|-----------------------------|
|---------------------------------|-------------------|-----------------------------|

- Cliente
- Fase Procedimento
- Procedimento

| 🖔 Notifiche PEC - PASSO 2 di 5 <table-cell-columns></table-cell-columns> |                                                | 3                                     |
|--------------------------------------------------------------------------|------------------------------------------------|---------------------------------------|
| Cliente                                                                  |                                                |                                       |
| $\smile$                                                                 | Impo                                           | rta dal Fascicolo i dati della Parte  |
|                                                                          |                                                |                                       |
| TIPO ANAGRAFICA                                                          | Persona Fisica     Pe                          | rsona Giuridica                       |
| NOMINATIVO/DENOMINAZIONE                                                 | Paolo Rossi                                    |                                       |
| LUOGO RESIDENZA/SEDE                                                     | ROMA (RM)                                      | PROV. RM                              |
| INDIRIZZO RESIDENZA/SEDE                                                 | Via Roma                                       | Nº 3                                  |
| CODICE FISCALE                                                           | PPRPLN13S26A004W                               |                                       |
| PARTITA IVA                                                              |                                                |                                       |
| Fase Procedimento                                                        |                                                |                                       |
|                                                                          |                                                | Omto                                  |
| FASE PROCEDIMENTO                                                        |                                                |                                       |
| Procedimento                                                             |                                                |                                       |
|                                                                          | Importa                                        | dal Fascicolo i dati del Procedimento |
|                                                                          |                                                |                                       |
| NUMERO R.G.                                                              | SUB                                            | ANNO                                  |
| CURIA                                                                    | Tribunale Ordinario                            | ×                                     |
| LUOGO CURIA                                                              | Rom@ - Tribunale di Model Office Balduina Virt | uale (SIC 🍸                           |
| SEZIONE CURIA                                                            |                                                |                                       |
| GIUDICE                                                                  |                                                |                                       |
|                                                                          |                                                |                                       |
|                                                                          |                                                |                                       |
|                                                                          |                                                |                                       |
|                                                                          |                                                |                                       |
|                                                                          |                                                |                                       |
|                                                                          |                                                | v                                     |
|                                                                          | 💠 Indietro 🛛 Avanti 🔷 🚤                        |                                       |

FIGURA 5 - DATI PARTE/CLIENT, FASE DEL PROCEDIMENTO E PROCEDIMENTO

#### Cliente

Anche in questo caso i dati possono essere inseriti manualmente oppure importati dal fascicolo. Qualora questo contenga informazioni parziali, tutto ciò che manca potrà essere digitato. Se si importano i dati dal fascicolo, dopo aver cliccato il bottone *"Importa dal Fascicolo i dati della Parte"*, si aprirà una nuova schermata dalla quale sarà possibile selezionare la parte (Figura 6). Cliccare su OK per terminare l'importazione.

| Notific   | he PEC - PASSO 2 d | li 5 🔫 🗕 🚽               |                       |          |                  |                               | ×   |
|-----------|--------------------|--------------------------|-----------------------|----------|------------------|-------------------------------|-----|
| Cliente   |                    |                          |                       |          |                  |                               | - ^ |
|           |                    |                          |                       |          | Importa dal Fi   | ascicolo i dati della Parte   |     |
|           |                    |                          |                       |          |                  |                               |     |
| Fascicolo | Charles / Pages    | No. ( 1948)              |                       |          |                  |                               | ×   |
| Parti     | /                  |                          |                       |          |                  |                               |     |
| Ruole     | Tipo Anagrafica    | Nominativo/Denominazione |                       | Codice F | iscale           | PIVA                          |     |
| Р 🧖       |                    |                          |                       |          |                  |                               |     |
| С         | 2                  | op Term Tulk             |                       |          |                  |                               |     |
|           |                    |                          |                       |          |                  |                               |     |
|           |                    |                          |                       |          |                  |                               |     |
|           |                    |                          |                       |          |                  |                               |     |
|           |                    |                          |                       |          |                  |                               |     |
|           |                    |                          |                       | -        |                  |                               |     |
|           |                    |                          | Annulla OK <          |          | _                |                               |     |
|           |                    |                          |                       |          | Importa dal Fasc | icolo i dati del Procedimento |     |
|           |                    |                          |                       | CUID     |                  | 41110                         |     |
|           |                    | NUMERO R.G.              |                       | SOR      |                  | ANNO                          |     |
|           |                    | CURIA                    |                       |          |                  | ×                             |     |
|           |                    | LUOGO CURIA              |                       |          |                  | ~                             |     |
|           |                    | SEZIONE CURIA            |                       |          |                  |                               |     |
|           |                    | GIUDICE                  |                       |          |                  |                               |     |
|           |                    |                          |                       |          |                  |                               |     |
|           |                    |                          |                       |          |                  |                               | ~   |
|           |                    |                          | 🔶 Indietro 🛛 Avanti 🔿 |          |                  |                               |     |
|           |                    |                          |                       |          |                  |                               |     |

FIGURA 6 - IMPORTAZIONE DATI CLIENTE

#### Fase del Procedimento

Selezionare se il procedimento sia "*da iniziare*", "*in corso*" o "*concluso*": a seconda della fase del procedimento indicata, nella **Relata di notifica** prodotta dall'applicazione verrà specificato che:

- il procedimento è da instaurare ("da iniziare"); sono riportati anche la curia e il luogo curia
- il procedimento è pendente ("in corso"); sono riportati anche la curia, il luogo curia, il numero R.G e l'anno
- per il procedimento "concluso" sono riportati la curia, il luogo curia, il numero R.G e l'anno.

| - Face Procedimento          | •                 | · · · · · · | • |            |
|------------------------------|-------------------|-------------|---|------------|
| raserroccumento              |                   |             |   |            |
|                              | FASE PROCEDIMENTO | da iniziare |   | O concluso |
|                              |                   |             |   |            |
|                              |                   |             |   |            |
| FIGURA 7 - FASE PROCEDIMENTO |                   |             |   |            |

#### Procedimento

Quanto richiesto nella scheda può essere inserito dall'utente o importato, in tutto o in parte, in modo automatico dal fascicolo.

Nel primo caso, digitare i dati negli appositi campi; selezionare la **Curia** e il **Luogo curia** dal menu a tendina che si apre cliccando le apposite frecce.

| 😤 Notifiche PEC - PASSO 2 di 5 |                                                  | ATA OFOTIFICATA FORMA D |
|--------------------------------|--------------------------------------------------|-------------------------|
| Cliente                        |                                                  |                         |
|                                |                                                  | Importa dal Fascicolo   |
| TIPO ANAGRAFICA                | Persona Fisica                                   | O Persona Giuridica     |
| NOMINATIVO/DENOMINAZIONE       | Tribunale Ordinario                              | ^                       |
| LUOGO RESIDENZA/SEDE           | Corte d'Appello                                  | .0                      |
| INDIRIZZO RESIDENZA/SEDE       | Commissariati agli usi civici                    | 10                      |
| CODICE FISCALE                 | Commissione tributaria centrale                  |                         |
| PARTITA IVA                    | Corte Costituzionale                             |                         |
|                                | Corte d'Assise                                   |                         |
| Fase Procedimento              | Corte d'Assise d'Appello                         |                         |
| FASE PROCEDIMENTO              | Corte di Cassazione                              |                         |
|                                | Corte di giustizia CEE                           |                         |
| Procedimento                   | Corte europea per i diritti dell'uomo            | _                       |
|                                | Cosiglio di Stato                                | 40                      |
|                                | Giudice di Pace<br>Giudice di Pace Circondariale | ue<br>ue                |
| NUMERO R.G.                    | Giudice per le indagini preliminari              | ~ <mark>1</mark> 1      |
| CURIA                          |                                                  | <b>y</b>                |
| LUOGO CURIA                    |                                                  | ~                       |
| SEZIONE CURIA                  |                                                  |                         |
| GIUDICE                        |                                                  |                         |
|                                |                                                  |                         |

FIGURA 8 - SELEZIONE DELLA CURIA

Per l'importazione dei dati del procedimento dal fascicolo, cliccare il bottone "Importa dal Fascicolo i Dati del Procedimento", selezionare la riga d'interesse e cliccare su "OK".

|   | Procedimento |       |       | Importa dal Fascicolo i dati del Procedimento               |
|---|--------------|-------|-------|-------------------------------------------------------------|
|   | Fascicolo:   |       |       |                                                             |
|   | Procedimento |       |       |                                                             |
|   | Numero R.G.  | ▼ Sub | Anno  | Curia                                                       |
|   |              |       |       | Tribunale di Model Office Balduina Virtuale (SICID) di Rom@ |
|   |              |       |       |                                                             |
|   |              |       | Annul | а ОК                                                        |
| L |              |       |       |                                                             |

FIGURA 9 - IMPORTAZIONE DATI PROCEDIMENTO

Compilata la scheda cliccare il bottone "Avanti".

#### **1.1.2** I DESTINATARI DELLA NOTIFICA

La schermata "*Notifiche PEC passo 3 di 5*" permette d'inserire i destinatari della notifica. Alla prima visualizzazione non c'è nessun nominativo inserito, via via che si aggiungono i destinatari, i dati di questi compariranno nell'elenco destinatari

Cliccare il bottone "Aggiungi" per inserire i destinatari.

| Notifiche PE  | EC - PASSO 3 di 5 <table-cell-columns></table-cell-columns> | ×                                     |
|---------------|-------------------------------------------------------------|---------------------------------------|
| - Destinatari | i                                                           | · · · · · · · · · · · · · · · · · · · |
|               |                                                             |                                       |
|               |                                                             | Aggiungi Modifica Elimina             |
| Destinatar    | i                                                           |                                       |
| Тіро          | Nominativo                                                  | PEC                                   |
| nessun dest   | tinatario presente                                          |                                       |
|               |                                                             |                                       |
|               |                                                             |                                       |
|               |                                                             | *                                     |
| •             |                                                             | •                                     |
|               |                                                             | 🔶 Indietro 🛛 Avanti 🔿                 |

FIGURA 10 – DESTINATARI NOTIFICA

La schermata "Aggiungi Destinatari" è suddivisa in due parti:

- Destinatari
- Controparte e/o Domiciliatario

| Destinatari                    |                |                |                                       |      |
|--------------------------------|----------------|----------------|---------------------------------------|------|
| DESTIN                         | ATARI NOTIFICA | Controparte    | Domiciliatario                        |      |
| Controparte e/o Domiciliatario |                |                |                                       |      |
|                                |                |                | Importa dal Eascicolo i dati di una P | arte |
|                                |                |                |                                       |      |
| TIPO                           | D ANAGRAFICA   | Persona Fisica | Persona Giuridica                     |      |
| NOMINATIVO/DE                  | NOMINAZIONE    |                |                                       |      |
| LUOGO RE                       | SIDENZA/SEDE   | *              | PROV.                                 |      |
| INDIRIZZO RE                   | SIDENZA/SEDE   |                | N°                                    |      |
| C                              | DDICE FISCALE  |                |                                       |      |
|                                | PARTITA IVA    |                |                                       |      |
| REGIS                          | TRO PUBBLICO   | *              |                                       |      |
| I                              | NDIRIZZO PEC   |                |                                       |      |
|                                |                |                |                                       |      |
| DO                             | MICILIATARIO   |                |                                       |      |
| LUOGO DOM                      | ICILIO LEGALE  | ×              | PROV.                                 |      |
| INDIRIZZO DOM                  | ICILIO LEGALE  |                | N°                                    |      |
| CC                             | DDICE FISCALE  |                |                                       |      |
| REGIS                          | TRO PUBBLICO   | ~              |                                       |      |
| I                              | NDIRIZZO PEC   |                |                                       |      |

FIGURA 11 – INSERIMENTO DATI DESTINARI

#### Destinatari

Selezionare **obbligatoriamente** a CHI INVIARE L'E-MAIL DI NOTIFICA (cioè controparte e/o il suo domiciliatario); il sistema compilerà in modo automatico la e-mail inserendo l'indirizzo del/dei destinatario/i.

#### Controparte e/o domiciliatario

I dati possono essere importati dalle schede del fascicolo, oppure inseriti manualmente.

Anche se viene selezionato il domiciliatario quale unico destinatario, <u>i dati relativi alla controparte sono obbligatori</u>, <u>in quanto devono essere necessariamente presenti nella **Relata di notifica**.</u>

Cliccando su "Importa dal Fascicolo i dati di una Parte" si apre una nuova schermata (vedi Figura 12) con l'elenco delle parti inserite nel fascicolo.

#### Notifiche in Proprio tramite PEC

| Aggiun  | ji Destinatari |                              |                |                |                 | × |
|---------|----------------|------------------------------|----------------|----------------|-----------------|---|
| Dest    | inatari        | DESTINATARI NOTIFICA         | Con            | ntroparte 🕑 Do | omiciliatario   |   |
| Fascico | lo:            | Finglish Retriet Finglish 18 |                |                |                 | × |
| Parti   |                |                              |                |                |                 |   |
| Ruolo   | Tipo Anagr     | Nominativo/Denominazione     | Codice Fiscale | PIVA           | Domiciliatario  |   |
| P       |                | Party and Company reaction   |                |                | anna Saparailte |   |
|         |                | A                            | nnulla OK      |                |                 |   |
|         |                | DOMICII IATARIO              |                |                |                 |   |
|         |                | LUOGO DOMICILIO LEGALE       |                | ~              | PROV.           |   |
|         | I              | NDIRIZZO DOMICILIO LEGALE    |                |                | No              |   |
|         |                | CODICE FISCALE               |                |                |                 |   |
|         |                | REGISTRO PUBBLICO            |                | ~              |                 |   |
|         |                | INDIRIZZO PEC                |                |                |                 |   |
|         |                |                              |                |                |                 | • |
|         |                | A                            | nnulla OK      |                |                 |   |

FIGURA 12 - ELENCO POSSIBILI DESTINATARI

La nuova schermata riporta l'elenco dei possibili destinatari, cioè i dati delle parti che sono stati inseriti in precedenza nel modulo "*Fascicoli*"; selezionare il nominativo d'interesse cliccandoci sopra, successivamente cliccare su "*OK*" per l'inserimento automatico dei dati. Quelli mancanti, se obbligatori, devono essere digitati dall'utente. Anche nella scheda "*Aggiungi destinatari*" è possibile digitare i dati o selezionarli dal menu a tendina che si apre cliccando la freccia accanto al campo, come già visto precedentemente per le altre schede. Cliccare "*Ok*" per terminare l'operazione.

| DESTINATADI NOTICICA         | Cont              | roparte 🖉 Domi | ciliatario               |           |
|------------------------------|-------------------|----------------|--------------------------|-----------|
| DESTINATARI NOTIFICA         |                   |                |                          |           |
| ntroparte e/o Domiciliatario |                   |                |                          |           |
|                              |                   | Importa da     | l Fascicolo i dati di ur | na Parte  |
|                              | Porcona           | Ficica Dorron  | Giuridica                |           |
|                              |                   |                | a Giunuica               |           |
|                              |                   | ~              | PROV DI                  |           |
| INDIRIZZO RESIDENZA/SEDE     |                   |                | Nº 1                     |           |
|                              |                   |                |                          |           |
|                              |                   |                | -                        |           |
| REGISTRO PUBBLICO            |                   | ×              | www.registroimp          | rese.it   |
|                              |                   |                |                          | - co cinc |
|                              |                   |                |                          |           |
|                              |                   |                |                          |           |
| DOMICILIATARIO               | and Tapaterill    |                |                          |           |
| LUOGO DOMICILIO LEGALE       | BCD 70            | ~              | PROV. TO                 | )         |
| INDIRIZZO DOMICILIO LEGALE   | -                 |                | Nº                       |           |
| CODICE FISCALE               | C. Marcolandor (F | Lawren 1       | -                        |           |
| REGISTRO PUBBLICO            | -                 | ~              | www.inipec.gov.          | it        |
|                              | ALC: 1            |                |                          |           |

#### Registro pubblico

Nel momento in cui si seleziona, mediante un menu a tendina, il Registro Pubblico in cui è registrato l'indirizzo PEC del destinatario e/o domiciliatario, viene visualizzato il link che porta al sito relativo, dal quale si può ricercare l'indirizzo voluto nel caso in cui non lo si conosca.

N.B. I dati del domiciliatario non sono obbligatori, quelli della controparte sempre, perché saranno inseriti nelle "Relata di notifica".

Compilata la scheda, cliccare su "Ok".

Da questa nuova schermata si potrà:

- 1. cliccare "*Aggiungi*" per inserire un nuovo destinatario (si aprirà la schermata "*Aggiungi Destinatari*" vista in precedenza, che andrà compilata con i nuovi dati)
- 2. cliccare "Avanti" per proseguire.

| 🛠 Notifiche PEC - PASSO 3 di 5 🚤 📥 | ×                  |
|------------------------------------|--------------------|
| - Destinatari                      | <b>^</b>           |
| Aggiun                             | i Modifica Elimina |
| Destinatari                        |                    |
| Tipo Vominativo PEC                |                    |
|                                    |                    |
| <u>a</u>                           |                    |
| 4                                  |                    |
| 🔶 Indietro 🛛 Avanti 📦              |                    |

FIGURA 14 - AGGIUNGI NUOVI DESTINATARI O VAI AVANTI

### **1.1.3** Atti, Provvedimenti e la procura alle liti

Proseguendo con la procedura, il sistema richiede di allegare gli **atti/provvedimenti e/o la procura alle liti**. Per allegare i documenti cliccare il bottone "*Aggiungi*".

| 4 | Notifiche PE  | C - PASSO 4 di 5 🛛 🗲 👘                         |          | 1         |                  | × |
|---|---------------|------------------------------------------------|----------|-----------|------------------|---|
|   | – Documenti / | Allegati                                       | _        |           |                  |   |
|   | Allega i docu | menti da notificare in formato pdf oppure p7m. |          | /         |                  |   |
|   |               |                                                |          | Aggiungi  | Modifica Elimina |   |
|   | Documenti     | Allegati                                       |          |           |                  |   |
|   | Тіро          | Descrizione                                    | Origine  | Nome File | Firma Digitale   |   |
|   | nessun docu   | mento presente                                 |          |           |                  |   |
|   |               |                                                | Avanti 😽 | _         |                  |   |

FIGURA 15 - AGGIUNGI ATTI O PROCURA

L'applicazione, come prima cosa, richiede di scegliere se allegare un Atto/Provvedimento o la Procura alle liti, **perché** i documenti vanno allegati uno per volta. Si ricorda che gli allegati devono essere solamente in formato pdf o p7m.

| Aggiungi Documento                                                                                                    |
|----------------------------------------------------------------------------------------------------|
| Scegli fra Atto/Provvedimento o Procura alle Liti e compila la scheda relativa; gli atti vanno allegati uno alla volta. Clicca su OK per<br>terminare la procedura. Nella schermata successiva clicca su "Aggiungi" per allegare un altro documento o su "Avanti" per proseguire.<br>N.B. Gli allegati possono essere solo in formato pdf o p7m. |
| TIPO DOCUMENTO O Atto/Provvedimento Procura alle Liti                                                                                                    |
| AnnullaOK                                                                                                    |

FIGURA 16 - SELEZIONARE IL TIPO DI DOCUMENTO

Dopo aver selezionato il tipo di documento che si vuole allegare , indicare l'origine del documento e allegare il file.

#### Nel caso di Atto/Provvedimento:

| Aggiungi Documento                                                                                                    |                                                                                                    | × |
|----------------------------------------------------------------------------------------------------|----------------------------------------------------------------------------------------------------|---|
| Scegli fra Atto/Provvedimento o Procur.<br>terminare la procedura. Nella schermata<br>N.B. Gli allegati possono essere solo | a alle Liti e compila la scheda relativa; gli atti vanno allegati uno alla volta. Clicca su OK per<br>successiva clicca su "Aggiungi" per allegare un altro documento o su "Avanti" per proseguire<br><b>in formato pdf o p7m.</b>                                                                                                    |   |
| Tipo Documento<br>TIPO DOCUMENTO                                                                                            | Atto/Provvedimento     O Procura alle Liti                                                                                                    |   |
| Atto/Provvedimento                                                                                                    |                                                                                                    |   |
| DESCRIZIONE                                                                                                    |                                                                                                    | ^ |
|                                                                                                    | Inserire una breve descrizione ai sensi dell'art. 19-ter delle specifiche tecniche del PCT                                                                                                    |   |
| ORIGINE DOCUMENTO                                                                                                    | <ul> <li>Originale informatico predisposto dall'avvocato. (*)</li> <li>Pdf creato e firmato digitalmente dall'avvocato, art.20 CAD.</li> </ul>                                                                                                    |   |
|                                                                                                    | Copia informatica di documento cartaceo.     Scansione del documento cartaceo, art. 22 CAD.                                                                                                    | Ш |
|                                                                                                    | Copia informatica di originale informatico.<br>Estratto da PolisWeb, art.23 bis co. 2 CAD.                                                                                                    |   |
|                                                                                                    | O Duplicato informatico.<br>Estratto da PolisWeb già firmato digitalmente, art.23 bis co. 1 CAD.                                                                                                    | Ш |
|                                                                                                    | Si evidenzia che l'applicazione consente di allegare file dichiarati dal difensore come Duplicati<br>Informatici estratti dal Polisweb, anche ove tali file non contengano la prescritta sottoscrizione ex<br>art. 23 bis, comma 1 del CAD. <b>Si prega di valutare le eventuali conseguenze giuridiche dipendenti</b><br><b>dalla notificazione di tali atti.</b> |   |
| ATTO/PROVVEDIMENTO                                                                                                    | Allega file                                                                                                    | ~ |
|                                                                                                    | Annulla OK                                                                                                    |   |

FIGURA 17 - ATTO/PROVVEDIMENTO

1) inserire la descrizione nell'apposito campo "Descrizione"

- 2) selezionare l'origine del documento, scegliendo una delle 2 ipotesi indicate:
  - A. Originale informatico predisposto dall'avvocato: Pdf creato e firmato digitalmente dall'avvocato, art.20 CAD. Tale documento può essere allegato anche non firmato perché la necessaria firma digitale dell'avvocato potrà essere apposta on-line successivamente, utilizzando questa applicazione.
  - B. **Copia informatica di documento cartaceo.** Scansione del documento cartaceo, come da art. 22 CAD, richiede l'attestazione di conformità che verrà inserita automaticamente dal software nella Relata di Notifica).
  - C. **Copia informatica di originale informatico.** *Estratto da PolisWeb, come da art.23 bis co. 2 CAD,* richiede l'attestazione di conformità che verrà inserita automaticamente dal software nella Relata di Notifica.
  - D. Duplicato informatico: estratto da PolisWeb già firmato digitalmente, art.23 bis co. 1 CAD.

Cliccare il bottone "Allega file" per selezionare il documento dal proprio PC e allegarlo.

#### Nel caso di "Procura alle liti":

| Aggiungi Documento                                                                                                    |                                                                                                    | × |
|----------------------------------------------------------------------------------------------------|----------------------------------------------------------------------------------------------------|---|
| Scegli fra Atto/Provvedimento o Procura<br>terminare la procedura. Nella schermata<br><b>N.B. Gli allegati possono essere solo</b> | alle Liti e compila la scheda relativa; gli atti vanno allegati uno alla volta. Clicca su OK per<br>successiva clicca su "Aggiungi" per allegare un altro documento o su "Avanti" per proseguire.<br>i <b>n formato pdf o p7m.</b> | Â |
| Tipo Documento                                                                                                    |                                                                                                    |   |
|                                                                                                    | Atto/Provvedimento     Procura alle Liti                                                                                                    |   |
| Procura alle Liti                                                                                                    |                                                                                                    |   |
| ORIGINE DOCUMENTO                                                                                                    | Originale informatico predisposto dall'avvocato. Pdf creato dall'avvocato e firmato digitalmente sia dal cliente che dall'avvocato.                                                                                                |   |
|                                                                                                    | Copia informatica di documento cartaceo. (*)<br>Scansionato e firmato digitalmente dall'avvocato.                                                                                                    |   |
| PROCURA ALLE LITI                                                                                                    | Procura alle liti.pdf Allega file                                                                                                    |   |
| RIFERIMENTO TEMPORALE                                                                                                    |                                                                                                    |   |
| (*) Tali documenti possono essere alle<br>apposta on line al passo successivo del                                                  | ati anche non firmati. In questo caso la necessaria firma digitale dell'avvocato potrà essere<br>'applicazione.                                                                                                    |   |
|                                                                                                    | Annulla OK                                                                                                    |   |

FIGURA 18 - PROCURA ALLE LITI

Indicare l'origine del documento selezionando le opzioni:

- **A.** Originale informatico predisposto dall'avvocato: *Pdf creato dall'avvocato e firmato digitalmente sia dal cliente che dall'avvocato*.
- **B.** Copia informatica di documento cartaceo. Scansionato e firmato digitalmente dall'avvocato. Tale documento può essere allegato anche non firmato perché la necessaria firma digitale dell'avvocato potrà essere apposta on-line successivamente, utilizzando questa applicazione. (non richiede attestazione di conformità).

Cliccare il bottone *"Allega file"* per selezionare il documento dal proprio PC e allegarlo. Cliccare il bottone *"OK"* per terminare l'operazione. Si viene così ricondotti alla schermata precedente, che mostra l'elenco degli allegati. Da qui si potrà:

- 1. cliccare "*Aggiungi*" per inserire un nuovo documento (si aprirà la schermata di Figura 16, che permetterà la selezione fra atto/provvedimento e procura alle liti)
- 2. selezionare dall'elenco un atto inserito e cliccare "*Modifica*" per modificarlo oppure "*Elimina*" per eliminarlo
- 3. cliccare "Avanti" per proseguire

| Ľ | Notifiche PE  | C - PASSO 4 di 5                               |                          |                       | ×                |
|---|---------------|------------------------------------------------|--------------------------|-----------------------|------------------|
| Г | Documenti A   | Allegati                                       |                          |                       |                  |
|   | Allega i docu | menti da notificare in formato pdf oppure p7m. |                          |                       |                  |
|   |               |                                                |                          | Aggiungi              | Modifica Elimina |
|   | Documenti     | Allegati                                       |                          |                       |                  |
|   | Tipo          | Descrizione                                    | Origine                  | Nome File             | Firma Digitale   |
|   | atto          | ricorso per decreto ingiuntivo                 | copia di documento carta | Ricorso per Decreto   | non firmato      |
|   | procura       | Procura alle Liti                              | copia di documento carta | Procura alle liti.pdf | da firmare       |
|   | atto          | Copia esecutiva ricorso per decreto ingiuntivo | duplicato informatico    | Copia esecutiva del   | firmato          |
|   |               |                                                |                          |                       |                  |
|   |               |                                                |                          |                       |                  |
|   |               |                                                |                          |                       |                  |
|   |               |                                                |                          |                       |                  |
|   |               |                                                |                          |                       |                  |
|   |               |                                                |                          |                       |                  |
|   |               |                                                |                          |                       |                  |
|   |               |                                                |                          |                       |                  |
| L |               |                                                |                          |                       |                  |
|   |               |                                                |                          |                       |                  |
|   |               | ter inc                                        | lietro Avanti            |                       |                  |

FIGURA 19 - ELENCO ATTI INSERITI

#### 1.1.4 FIRMA DIGITALE DEGLI ATTI DA NOTIFICARE

- La nuova schermata riporta l'elenco degli atti che s'intende notificare evidenziando se sono:
  - Firmati digitalmente
  - Non ancora firmati digitalmente
  - Da firmare digitalmente (evidenziati in rosso perché la firma digitale per quegli atti è obbligatoria).

I documenti possono essere scaricati sul disco rigido del proprio pc cliccando il bottone "Scarica file".

| Notifiche PE<br>Documenti A | C - PASSO 5 di 5 🛁 👘                                                  |                                                                |                                     |                |
|-----------------------------|-----------------------------------------------------------------------|----------------------------------------------------------------|-------------------------------------|----------------|
| ПРО                         | DESCRIZIONE                                                           | NOME FILE                                                      | FIRMA DIGITALE                      | SCARICA FILE   |
| atto<br>procura             | ricorso per decreto ingiuntivo<br>Procura alle Liti                   | Ricorso per Decreto<br>Ingiuntivo.pdf<br>Procura alle liti.pdf | non firmato<br><b>da firmare</b>    | Scarica file   |
| atto                        | Copia esecutiva ricorso per decreto ingiuntivo                        | Copia esecutiva del Ricorso per<br>decreto ingiuntivo.pdf.p7m  | firmato                             | 💂 Scarica file |
|                             | Alcuni documenti allegati necessit<br>Firmare i Documenti Manualmente | rano essere firmati digitalmente. F<br>oppure Firmare i Docur  | Duoi scegliere di:<br>menti On Line |                |
|                             |                                                                       | 年 Indietro                                                     |                                     |                |

FIGURA 20 - FIRMA DIGITALE DEGLI ATTI

Riguardo la firma digitale, sono possibili due opzioni:

- 1. Firmare i documenti manualmente, cioè con il proprio dispositivo di firmadigitale
- 2. Firmare on line i documenti con l'applet di firma digitale

#### **1.1.4.1 FIRMARE I DOCUMENTI MANUALMENTE**

Cliccando il bottone "*Firma i documenti manualmente*" (Figura 20), si apre una nuova schermata che elenca i file che sono obbligatoriamente da firmare. Per far questo si dovrà:

- 1) Scaricare il file e salvarlo sul pc
- 2) Firmarlo digitalmente col proprio dispositivo di firma digitale

| 3) | Allegare il file firmato cliccando il tasto | "Allega file firmato" | (come indicato nella Figura 2 | <u>1</u> – passi 1, 2 e 3-). |
|----|---------------------------------------------|-----------------------|-------------------------------|------------------------------|
|----|---------------------------------------------|-----------------------|-------------------------------|------------------------------|

| officine r Le | - PASSO 5 di 5                                            |                                                                                     |                                                                                                    |                                                                                          |                                                                       |                                    |             |                     |
|---------------|-----------------------------------------------------------|-------------------------------------------------------------------------------------|----------------------------------------------------------------------------------------------------|------------------------------------------------------------------------------------------|-----------------------------------------------------------------------|------------------------------------|-------------|---------------------|
| ocumenti A    | llegati Da Firmare —                                      |                                                                                     |                                                                                                    |                                                                                          |                                                                       |                                    |             |                     |
| TIPO          | DESCR                                                     | IZIONE                                                                              | NOME FILE                                                                                                    | s                                                                                        | CARICA FILE                                                           |                                    | FILE FIRM   | IATO                |
| procura       | Procura alle Liti                                         |                                                                                     | Procura alle liti.pdf                                                                                                    |                                                                                          | Scarica file                                                          |                                    | Allega<br>1 | a file firmato      |
|               | 1. Scarica il<br>2. Firmalo co<br>3. Allega il d          | documento cliccar<br>on il tuo dispositivi<br>locumento firmato<br>Una volta allega | Per ogni <mark>fi</mark><br>ado sul bottone "Scari<br>o di firma digitale<br>cliccando sul bottone<br>ti tutti i documenti fir | le da firmare:<br>ica file" e salv<br>"Allega file f<br>mati clicca "C<br>DK<br>Indietro | valo sul tuo pc<br>firmato"<br>OK" sul bottone s<br>3                 | sottostante                        |             | •                   |
|               | 0                                                         |                                                                                     | Apri                                                                                                    |                                                                                          |                                                                       |                                    | ×           | 24/01/2014 17:39:14 |
| -             | € ∋ - ↑                                                   | 퉬 « Notif ) A                                                                       | AttiPerNotific →                                                                                                    | ~ C                                                                                      | Cerca in AttiPe                                                       | rNotifichePec                      | Q           |                     |
|               | Organizza 🔻                                               | Nuova cartella                                                                      |                                                                                                    |                                                                                          |                                                                       | ≣ ▼ 🔲                              | 0           |                     |
|               | ✓ Preferiti ■ Desktop ↓ Download ★ Risorse recommendation | enti                                                                                | ^                                                                                                    | Nome<br>Copia es<br>Procura<br>RelataDi                                                  | secutiva del Ricor<br>alle liti.p7m<br>alle liti<br>iNotificaContropa | rso per decreto<br>arteEDomiciliat | i           |                     |

FIGURA 21 - ALLEGARE I DOCUMENTI FIRMATI

Cliccare "OK" per procedere; "Indietro" per tornare alla schermata da dove scegliere la modalità di firma.

Cliccando "OK", si visualizzerà una nuova schermata con la **Relata di Notifica**, compilata automaticamente dal sistema, di cui si dirà nel paragrafo <u>La Relata di Notifica</u>.

#### **1.1.4.2** FIRMARE I DOCUMENTI ONLINE

È possibile firmare contestualmente i documenti perché nell'applicazione è integrato un sistema di firma digitale. Cliccando "*Firma dei Documenti On Line*" viene visualizzata una nuova schermata che mostra l'elenco dei documenti **da firmare** obbligatoriamente. È possibile firmarli insieme (tasto "*Firma tutti*") se sono più di uno, o uno per volta (tasto "*Firma*").

Per poter firmare è necessario **avere inserito il proprio dispositivo di firma digitale e digitato il relativo PIN** e poi cliccare su "*<u>Firma</u>*" o "*<u>Firma tutti</u>". Terminata l'operazione, cliccare il bottone "<u>Avanti</u>" per creare la e-mail PEC di notifica.* 

| ПРО     | DESCRIZIONE                                    | NOME FILE                                                     | FIRMA DIGITALE | SCARICA FI    |
|---------|------------------------------------------------|---------------------------------------------------------------|----------------|---------------|
| atto    | ricorso per decreto ingiuntivo                 | Ricorso per Decreto<br>Ingiuntivo.pdf                         | non firmato    | 😥 Scarica fil |
| procura | Procura alle Liti                              | Procura alle liti.pdf                                         | da firmare     | 👼 Scarica fil |
| atto    | Copia esecutiva ricorso per decreto ingiuntivo | Copia esecutiva del Ricorso per<br>decreto ingiuntivo.pdf.p7m | firmato        | 🙎 Scarica fil |
|         |                                                |                                                               |                |               |

FIGURA 22 - SCELTA MODALITÀ FIRMA

| Ľ | 🖏 Notifiche PEC - PASSO 5 di 5 🚤      |                                                                  |                         |       |   |  |  |
|---|---------------------------------------|------------------------------------------------------------------|-------------------------|-------|---|--|--|
|   |                                       |                                                                  |                         | 01-1- | * |  |  |
|   | N <sup>*</sup>                        | Nome file e descrizione                                          | 2.5                     | Stato |   |  |  |
|   | 1 Procura alle liti.pdf [l            | Procura alle Litij                                               | Dafirmare               |       |   |  |  |
|   |                                       |                                                                  |                         |       |   |  |  |
|   |                                       |                                                                  |                         |       |   |  |  |
|   |                                       |                                                                  |                         |       |   |  |  |
|   |                                       |                                                                  |                         |       |   |  |  |
|   |                                       |                                                                  |                         |       |   |  |  |
|   |                                       |                                                                  |                         |       |   |  |  |
|   |                                       |                                                                  |                         |       |   |  |  |
|   |                                       |                                                                  |                         |       |   |  |  |
|   |                                       |                                                                  |                         |       |   |  |  |
|   |                                       |                                                                  |                         |       |   |  |  |
|   |                                       |                                                                  |                         |       |   |  |  |
|   |                                       |                                                                  |                         |       |   |  |  |
|   |                                       |                                                                  |                         |       |   |  |  |
|   |                                       |                                                                  |                         |       |   |  |  |
|   |                                       |                                                                  |                         |       |   |  |  |
|   | C                                     | Digitare il PIN nella casella di testo e cliccare sul bottone FI | RMA per firmare il file | FIRMA |   |  |  |
|   |                                       |                                                                  |                         |       |   |  |  |
|   |                                       |                                                                  |                         |       |   |  |  |
|   |                                       | 0%                                                               |                         |       |   |  |  |
|   | · · · · · · · · · · · · · · · · · · · |                                                                  |                         |       |   |  |  |
|   | Avanti 📥                              |                                                                  |                         |       |   |  |  |

FIGURA 23 - FIRMARE DIGITALMENTE ONLINE

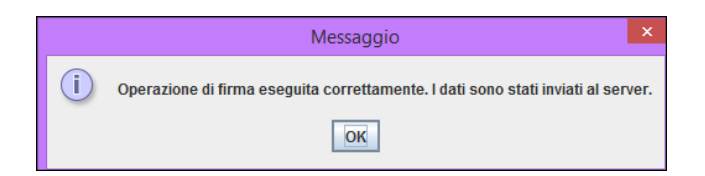

Cliccando "OK" si visualizzerà una nuova schermata con la Relata di Notifica compilata dal programma.

#### 1.1.5 LA RELATA DI NOTIFICA

La Relata di Notifica, compilata in modo automatico dall'applicazione, è conforme alla nuova normativa e riporta la dichiarazione di conformità all'originale di quanto allegato.

L'Attestazione di Conformità viene inserita automaticamente nel testo della Relata di Notifica nel caso di **Atto o Provvedimento**, tanto che sia copia informatica di documento cartaceo o copia informatica di originale informatico.

Tutti i riferimenti relativi alla dichiarazione di conformità, sono riportati nel testo della relata (Figura 24).

| Notifiche PEC - PASSO 5 di 5 |                                                                                                    |                    |                      |                |                |  |  |  |
|------------------------------|----------------------------------------------------------------------------------------------------|--------------------|----------------------|----------------|----------------|--|--|--|
| Г                            | Relata di Notifica                                                                                                    |                    |                      |                |                |  |  |  |
|                              | ПРО                                                                                                    | DESCRIZIONE        | NOME FILE            | FIRMA DIGITALE | SCARICA FILE   |  |  |  |
|                              | relata                                                                                                    | Relata di Notifica | RelataDiNotifica.pdf | da firmare     | 🔯 Scarica file |  |  |  |
|                              | ATTESTO                                                                                                    |                    |                      |                |                |  |  |  |
|                              | ai sensi e per gli effetti dell'art. 3 bis L. 53/1994 che l'atto allegato: Ricorso per Decreto Ingiuntivo,<br>denominato "Ricorso per decreto ingiuntivo.pdf", è copia per immagine conforme all'originale da cui è<br>stata estratta. |                    |                      |                |                |  |  |  |
| ATTESTO                      |                                                                                                    |                    |                      |                |                |  |  |  |
|                              | da ultimo che il messaggio PEC, oltre alla presente Relata di Notifica sottoscritta digitalmente, contiene i<br>seguenti ulteriori allegati informatici:                                                                               |                    |                      |                |                |  |  |  |
|                              | 1. Ricorso per Decreto Ingiuntivo, con file denominato "Ricorso per decreto ingiuntivo.pdf"                                                                                                    |                    |                      |                |                |  |  |  |
|                              | V                                                                                                    |                    |                      |                |                |  |  |  |
|                              | La Relata di Notifica necessita essere firmata digitalmente. Puoi scegliere di <b>firmare la Relata di Notifica</b> :                                                                                                    |                    |                      |                |                |  |  |  |
|                              |                                                                                                    |                    |                      |                |                |  |  |  |

FIGURA 24 - FIRMARE DIGITALMENTE LA RELATA DI NOTIFICA

Una volta letto attentamente il documento, si potrà, anche in questo caso, scegliere la modalità di firma digitale (manuale oppure on-line).

Firmata la relata, una nuova schermata mostrerà a video il riepilogo della notifica. **Dopo aver letto e accettato** il *disclaimer* di Lextel S.p.A., cliccare il bottone "*Crea mail di notifica*" per la creazione automatica della e-mail PEC.

| 🛠 Notifiche PEC - PASSO 5 di 5                                                                                                    | × |  |  |  |  |
|----------------------------------------------------------------------------------------------------|---|--|--|--|--|
| Riepilogo Dati di Notifica                                                                                                    |   |  |  |  |  |
| FASCICOLO DI RIFERIMENTO                                                                                                    |   |  |  |  |  |
| CLIENTE                                                                                                    |   |  |  |  |  |
| DESTINATARI                                                                                                    |   |  |  |  |  |
| OGGETTO Notificazione ai sensi della legge n. 53 del 1994                                                                                                    |   |  |  |  |  |
| ALLEGATI Ricorso per Decreto Ingiuntivo.pdf; Copia esecutiva del Ricorso per decreto ingiuntivo.pdf; Procura alle                                                                                                    |   |  |  |  |  |
|                                                                                                    |   |  |  |  |  |
|                                                                                                    |   |  |  |  |  |
| Leviel S. n. A., con l'applicazione "NOTIEICHE DEC", unale acquialare l'utente nella concerzione di guante necessario per effettuare netifiche                                                                                                    |   |  |  |  |  |
| in proprio tramite pec e quindi anche della relata di notifica prevista dalla L. 53/94 e successive integrazioni e modifiche; l'utente è tenuto,                                                                                                    |   |  |  |  |  |
| sotto la sua esclusiva responsabilità, a verificare (prima dell'inoltro della PEC) che i file allegati alla PEC ed in particolare la relata di notifica<br>elaborata dall'applicazione "NOTIFICHE PEC", siano comunque effettivamente corrispondenti a quanto richiesto dalla vigente normativa. |   |  |  |  |  |
| Per tale motivo la Levtel S.n.A. non nuò nè notrà essere considerata responsabile, a qualsiasi titolo, di eventuali malfunzionamenti del                                                                                                    |   |  |  |  |  |
| servizio o di eventuali eventuali interporta espera espera considerata responsabile, a quastasi actoro, di eventuali mandrizionamenti dei<br>servizio o di eventuali errori e/o inesattezze nella generazione dei file allegati alla PEC e delle relate di notici o attenute nè sull'affidamento |   |  |  |  |  |
| che sugli stessi abbiano posto in essere gli utenti, qualora tali malfunzionamenti, errori e/o inesattezze abbiano cagionato direttamente o<br>indirettamente danni di qualsivoglia natura, tutti inclusi e nessuno escluso; quanto sviluppato dall'applicazione "NOTIFICHE PEC", benché         |   |  |  |  |  |
| elaborato tenuto conto ed osservate le regole imposte da precise e specifiche normative non può od intende sostituirsi a quanto<br>direttamente elaborato manualmente dall'utente.                                                                                                    |   |  |  |  |  |
| L'utilizzo dell'applicazione "NOTIFICHE PEC" della Lextel S.n.A. comporta la tacita accettazione di guanto sopra riportato con conseguente                                                                                                    |   |  |  |  |  |
| mancanza di responsabilità in capo a Lextel S.p.A.                                                                                                    |   |  |  |  |  |
| Accetto                                                                                                    |   |  |  |  |  |
|                                                                                                    | + |  |  |  |  |
| Trea Mail di Notifica                                                                                                    |   |  |  |  |  |

FIGURA 25 - RIEPILOGO DATI NOTIFICA PEC

#### 1.1.6 L'E-MAIL DI NOTIFICA

La nuova schermata riporta il riepilogo dei dati della notifica con l'elenco degli allegati. Cliccando sul nome dell'allegato, il file relativo potrà essere scaricato.

**Dopo aver letto e accettato** il *disclaimer* della Lextel, si attiverà il bottone "*Crea Mail di Notifica*", basterà cliccarlo per avviare la composizione automatica della mail pec di notifica.

| mone PEC -                                                                       | PASSO 5 di 5                                                                                                    |
|----------------------------------------------------------------------------------|----------------------------------------------------------------------------------------------------|
| oilogo Dati d                                                                    | i Notifica                                                                                                    |
| FAS                                                                              | CICOLO DI RIFERIMENTO                                                                                                    |
|                                                                                  | CLIENTE                                                                                                    |
|                                                                                  | DESTINATARI                                                                                                    |
|                                                                                  | OGGETTO Notificazione ai sensi della legge n. 53 del 1994                                                                                                    |
|                                                                                  | ALLEGATI Ricorso per Decreto Ingiuntivo.pdf; Copia esecutiva del Ricorso per decreto ingiuntivo.pdf; Procura alle<br>liti.pdf.p7m; RelataDiNotifica.pdf.p7m;                                                                                                    |
|                                                                                  |                                                                                                    |
| Lextel S.p.<br>in proprio<br>sotto la su<br>elaborata d                          | .A., con l'applicazione "NOTIFICHE PEC", vuole agevolare l'utente nella generazione di quanto necessario per effettuare notifiche<br>tramite pec e quindi anche della relata di notifica prevista dalla L. 53/94 e successive integrazioni e modifiche; l'utente è tenuto,<br>ia esclusiva responsabilità, a verificare (prima dell'inoltro della PEC) che i file allegati alla PEC ed in particolare la relata di notifica<br>dall'applicazione "NOTIFICHE PEC", siano comunque effettivamente corrispondenti a quanto richiesto dalla vigente normativa.                                                                                                    |
| Per tale m<br>servizio o<br>che sugli s<br>indirettam<br>elaborato<br>direttamen | notivo la Lextel S.p.A. non può nè potrà essere considerata responsabile, a qualsiasi titolo, di eventuali malfunzionamenti del<br>di eventuali errori e/o inesattezze nella generazione dei file allegati alla PEC e delle relate di notifica ottenute nè sull'affidamento<br>stessi abbiano posto in essere gli utenti, qualora tali malfunzionamenti, errori e/o inesattezze abbiano cagionato direttamente o<br>ente danni di qualsivoglia natura, tutti inclusi e nessuno escluso; quanto sviluppato dall'applicazione "NOTIFICHE PEC", benché<br>tenuto conto ed osservate le regole imposte da precise e specifiche normative non può od intende sostituirsi a quanto<br>nte elaborato manualmente dall'utente. |
| L'utilizzo d<br>mancanza                                                         | lell'applicazione "NOTIFICHE PEC" della Lextel S.p.A. comporta la tacita accettazione di quanto sopra riportato con conseguente<br>di responsabilità in capo a Lextel S.p.A.                                                                                                    |
|                                                                                  | ✓ Accetto                                                                                                    |
|                                                                                  |                                                                                                    |
|                                                                                  | Crea Mail di Notifica                                                                                                    |

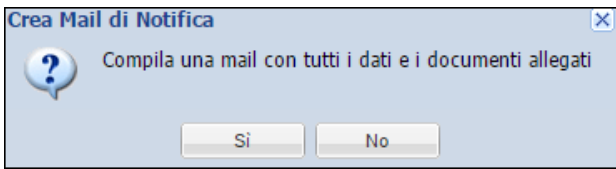

FIGURA 27 - CONFERMARE L'AZIONE

## L'applicazione crea in automatico l'e-mail PEC di notifica, che potrà comunque essere integrata dall'utente; cliccare su "Invia" per trasmettere il messaggio.

| PRO                                    | Ê in li                    | nea il Compositore Atti per redigere in modo automatico gli atti da allegare ai fascicoli.<br>Leggi la <u>guida</u> per sapere come fare.                                                                                                    | Benvenuto: Fontana Giorgio [Non r<br>PEC configurata: _maurizio.pitacc                                                                                                    |
|----------------------------------------|----------------------------|----------------------------------------------------------------------------------------------------|----------------------------------------------------------------------------------------------------|
|                                        |                            |                                                                                                    | Applicazioni attive Notifiche 📥 Ar                                                                                                    |
| Business Information +                 | Messaggi                   | 📄 🔀 Scrivi 🧏 Invia e Ricevi Gestione cartelle 🛛 🍙 Svuota cestino 🙆 Ricerca   Processo Civile Telematic                                                                                                    | o▼   Strumenti▼   ≪ Notifiche PEC                                                                                                    |
| Tools operativi –                      | 🖃 🆏 Le mie cartelle        | posta in arrivo. (151) Nuovo messaggio                                                                                                    |                                                                                                    |
|                                        | 🕀 📷 posta in arrivo. (151) | 🕞 Invia 📙 Salva 🔲 Allega file                                                                                                    |                                                                                                    |
| Fascicoli<br>Agenda<br>PEC<br>Polisweb | Ex} Bozze (62)             | Da:<br>A:<br>A:<br>Cc:<br>Oggetto: Notificazione ai sensi della legge n. 53 del 1994<br>Fascicolo di riferimento: 20111106_1<br>Ricevuta: Completa V Priorità: Normale V<br>Testo HTML Testo Normale<br>B / U Famiglia carat V Grandezza car V A V and V (2010)<br>B / Q Famiglia carat V Grandezza car V A V and V (2010)<br>B / Q Famiglia carat V Grandezza car V A V and V (2010)<br>Carat V (2010)<br>Carat V (20 | <ul> <li>Atto di citazione.pdf [<u>Elimina</u>]</li> <li>Atto di citazione.pdf.p7m [<u>Elimina</u>]</li> <li>Procura alle liti.pdf.p7m [<u>Elimina</u>]</li> <li>RelataDiNotifica.pdf.p7m [<u>Elimina</u>]</li> </ul> |
| Notifiche non recapitate               | 4% di 1024 MB              |                                                                                                    |                                                                                                    |
| ÷.                                     | Rubrica                    |                                                                                                    |                                                                                                    |
| Area Penale                            | 🚆 rubrica personale        |                                                                                                    |                                                                                                    |
| Spese Giustizia                        | 🛒 rubrica personale        |                                                                                                    |                                                                                                    |

FIGURA 28 - E-MAIL NOTIFICA PEC

Dopo aver inviato la mail cliccare su "OK" per terminare la procedura.

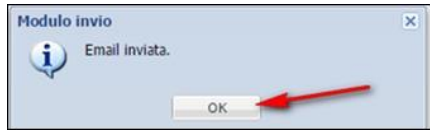

FIGURA 29 - INVIO DELLA E-MAIL PEC

#### **1.1.7 L'ARCHIVIAZIONE DELLA POSTA**

All'interno della cartella *Fascicoli* il sistema crea in automatico una sottocartella **contrassegnata con il codice del fascicolo a cui la notifica PEC fa riferimento**. In questa nuova cartella esistono due sottocartelle:

- Posta in arrivo
- Posta inviata

In Posta in arrivo sono visibili varie sottocartelle che riportano la data e l'ora dell'invio della notifica PEC.

All'interno delle varie cartelle sono archiviate le ricevute e gli avvisi dei gestori PEC del mittente e del destinatario, relative a quella determinata notifica PEC.

In Posta inviata è presente la mail PEC di notifica inviata dall'utente.

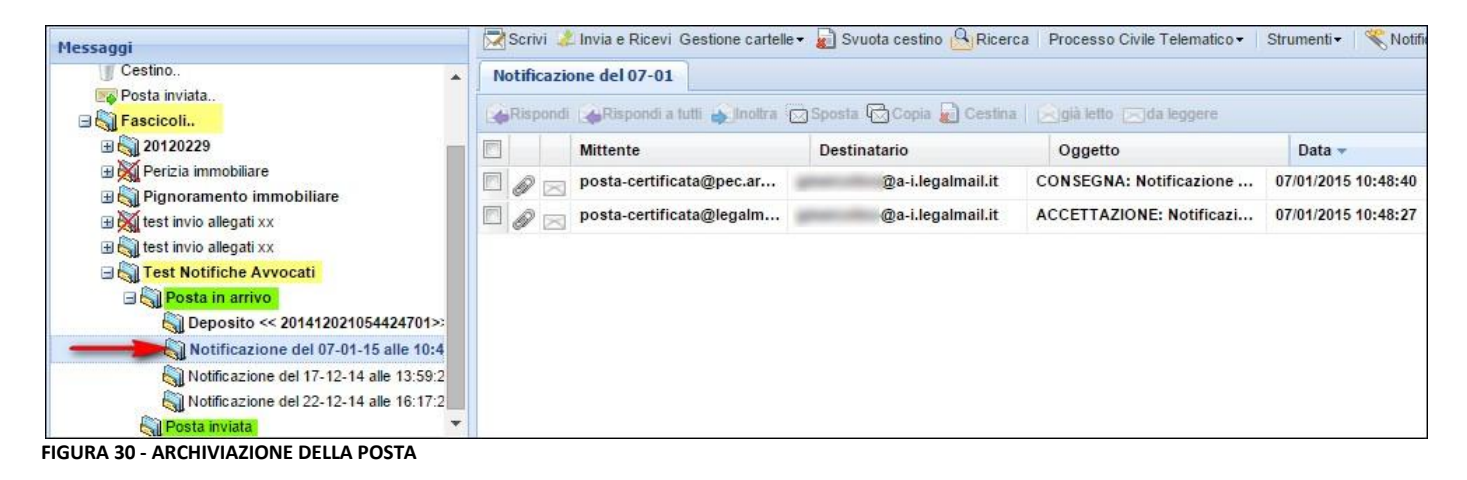